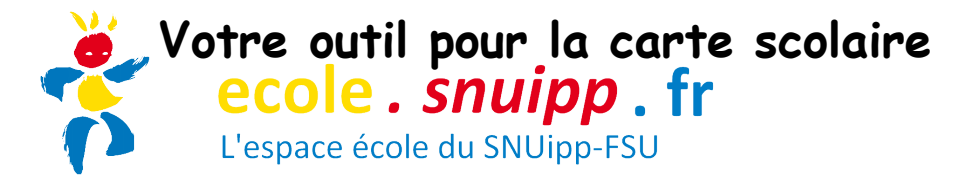

Les informations déposées par l'école pourront être consultées uniquement par les référents SNUipp-FSU carte scolaire de votre secteur. La finalité de cet outil est que toutes les informations relatives aux opérations de carte scolaire de votre école soient toutes disponibles sur une même interface : enquête en cours, historique des enquêtes précédentes, historique des échanges avec les délégués du personnel, argumentaire, ...

Voici un petit guide qui vous permettra d'utiliser facilement cet outil.

Besoin d'aide: <u>snu07@snuipp.fr</u> - 04.75.64.32.02

# <u>Comment se connecter ?</u>

- Automatiquement lorsque le SNUipp-FSU vous envoie un lien personnalisé via « Espace école SNUipp-FSU 07 ».

- **Manuellement**, en vous connectant à : <u>http://ecole.snuipp.fr</u> et en entrant les infos suivantes.

|                                                                                                    | L'identifiant est le numéro RNE de l'éco<br>007xxxxx                     |
|----------------------------------------------------------------------------------------------------|--------------------------------------------------------------------------|
| ecole , snuipp , fr<br>L'espace toble du SNUIpp FSU<br>serface de connexion à votre espace école                                                                                                    |                                                                          |
| Les espaces école du SNUipp-FSU                                                                                                    | S'Identifier                                                             |
| Chaque école de France peut disposer d'un espace dédié.                                                                                                    | Entre: votre RNE comme identifiant et votre mot de                       |
| Vous y retrouverez des outils destinés aux écoles et notamment une application<br>vous permettant de transmettre vos effectifs carte scolaire à vos représentants<br>SNUipp-FSU. Vous disposerez, en outre, d'outils pour entrer facilement en<br>communication avec votre section départementale et vos référents de<br>circonscription. | Identifiant (RNE de l'école)                                             |
| Si vous avez déjà un accès et que vous connaissez vos identifiants de connexion<br>utilisez le formulaire ci-contre.                                                                                                    | Mot de passe tublié ? Se connecter                                       |
| Si vous n'avez pas d'accès ou que vous avez oublié vos identifiants cliquez sur le<br>lien ci-dessous pour les récupérer. Il vous suffira de saisir le RNE de votre école et<br>un e-mail avec vos accès seront envoyés sur la boite e-mail de votre école.                                                                               |                                                                          |
| Récupérer les identifiants de mon école                                                                                                    | Le mot de passe vous a été<br>donné lors de votre première<br>connexion. |

En cas d'oubli du mot de passe, il suffit de cliquer ici. Un message sera alors envoyé sur la boîte mail de l'école, contenant le nouveau mot de passe, ainsi qu'un lien de connexion. Attention, le message sera envoyé sur l'adresse académique de l'école (ce.007xxxxx@ac-grenoble.fr).

## <u>L'interface</u>

### La page d'accueil :

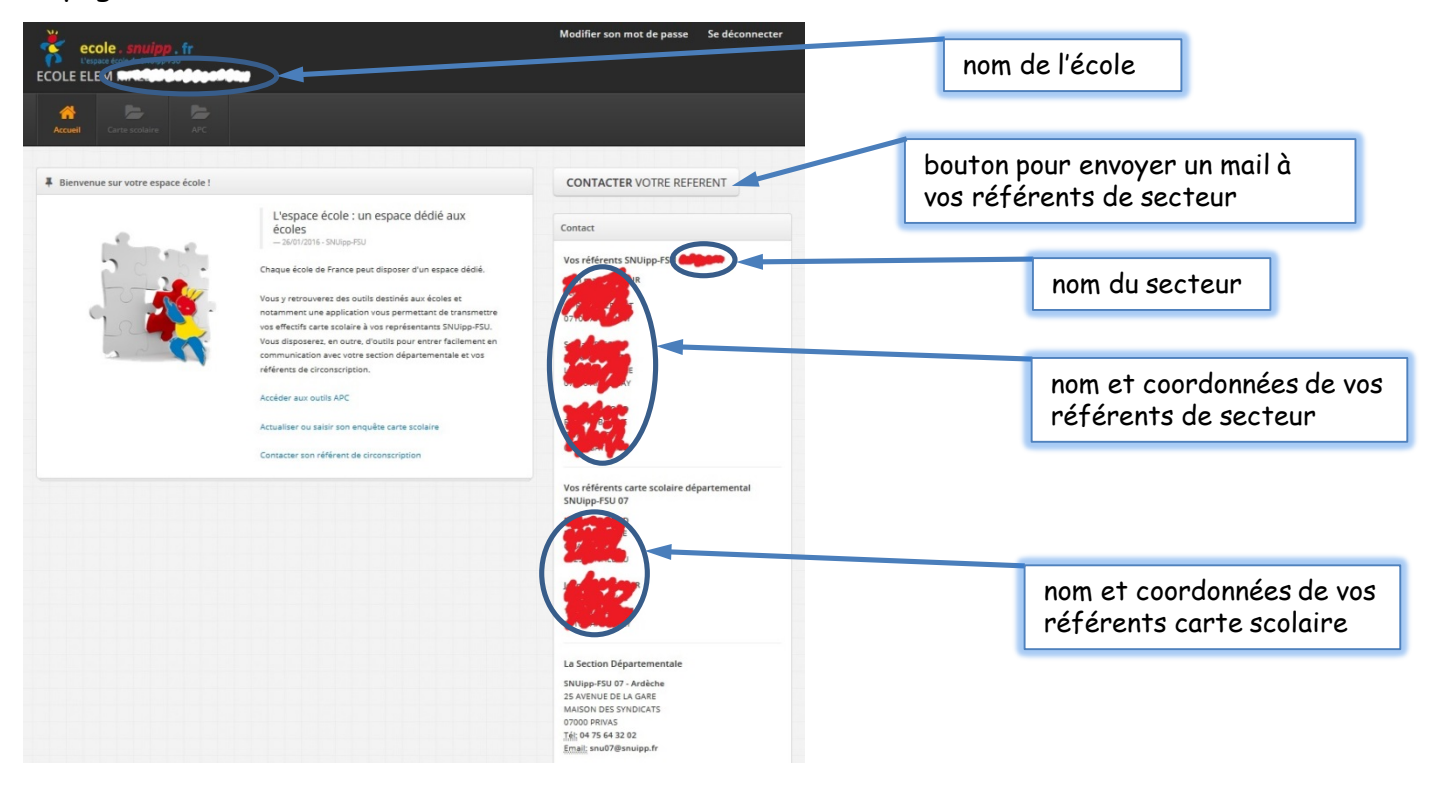

## Le menu carte scolaire :

| COLE ELE   | <b>ble . <i>snuipp</i> . fr</b><br>ce école du SNUIpp-FSU<br>M MARCEUR   | <b>*</b>                                                                                                    | 4 onglets dans<br>le menu                                            |
|------------|--------------------------------------------------------------------------|----------------------------------------------------------------------------------------------------|----------------------------------------------------------------------|
| Accueil    | Carte scolaire APC                                                       |                                                                                                    | Remplir une enquête<br>carte scolaire                                |
|            | Actualiser ses chiffres                                                  |                                                                                                    |                                                                      |
| F Bienvenu | Résumé situation<br>Voir son historique<br>Contacter son référent SNUipp | L'espace école : un espace dédié aux<br>écoles<br>- 26/01/2016 - SNU(jpp-FSU                                                                                                    | Visualiser la situation de<br>l'école (si ouverture ou<br>fermeture) |
|            |                                                                          | Chaque école de France peut disposer d'un espace dédié.                                                                                                    |                                                                      |
| 0          |                                                                          | Vous y retrouverez des outils destinés aux écoles et<br>notamment une application vous permettant de transmettre                                                                                                    | Visualiser l'historique des<br>enquêtes renseignées                  |
|            |                                                                          | vos effectifs carte scolaire à vos representants "NUIpp-FSU.<br>Vous disposerez, en outre, d'outils pour entrer facilement en<br>communication avec votre section départementale et vos<br>référents de circonscription. |                                                                      |
|            |                                                                          | Accéder aux outils APC                                                                                                    | Contacter les référents                                              |
|            |                                                                          | Actualiser ou saisir son enquête carte scolaire                                                                                                    | carre scolaire                                                       |
|            |                                                                          | Contacter son référent de circonscription                                                                                                    |                                                                      |

### Les éléments du menu...

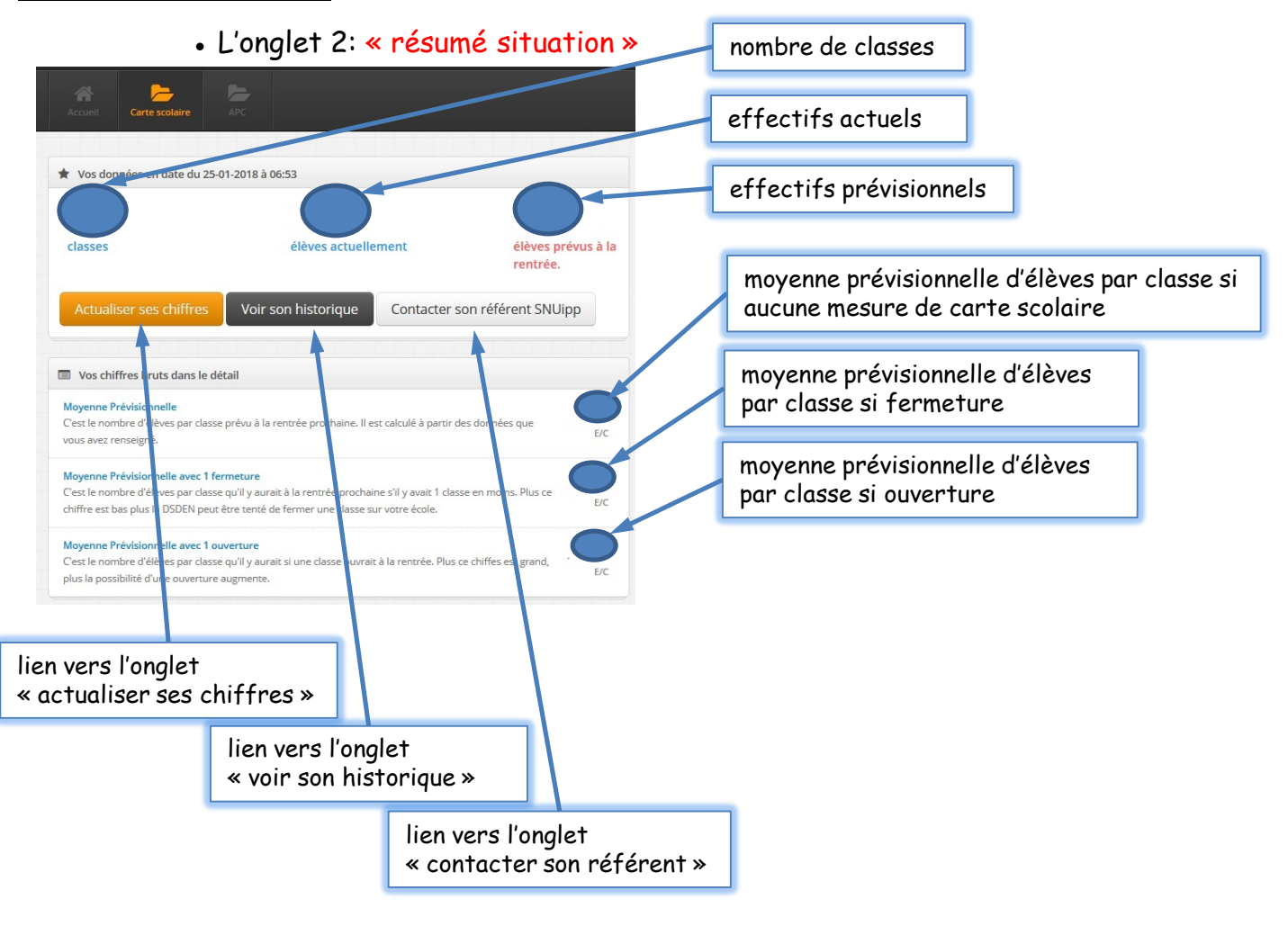

#### • L'onglet 3 « voir son historique »

| Accueil Carte                            | e scolaire                         | PC                           |                                                |                             |           |           |                               |
|------------------------------------------|------------------------------------|------------------------------|------------------------------------------------|-----------------------------|-----------|-----------|-------------------------------|
| Historique d                             | le l'école                         |                              |                                                |                             |           |           |                               |
| Les données provie<br>supprimer les enre | ennent de vos i<br>egistrements qu | mises à jour<br>ui ne vous s | r successives de votro<br>emblent pas pertiner | e espace école. Vous<br>nt. | pouvez    |           |                               |
| Date                                     | Nb classes                         | Effectif                     | Prévision effectif                             | E/C prévisionnel            | Supprimer |           | résumé des dernières enquêtes |
| 10-01-27 5 09:04                         |                                    | -                            |                                                | -                           | x         | $\square$ | <u>.</u>                      |
| 23-12-2017 06:18                         | -                                  | -                            | -                                              | -                           | x         | //        |                               |
| 04-01-0017 14                            |                                    | -                            | -                                              | -                           | X         | ,         |                               |
|                                          | -                                  | -                            |                                                | -                           |           |           |                               |

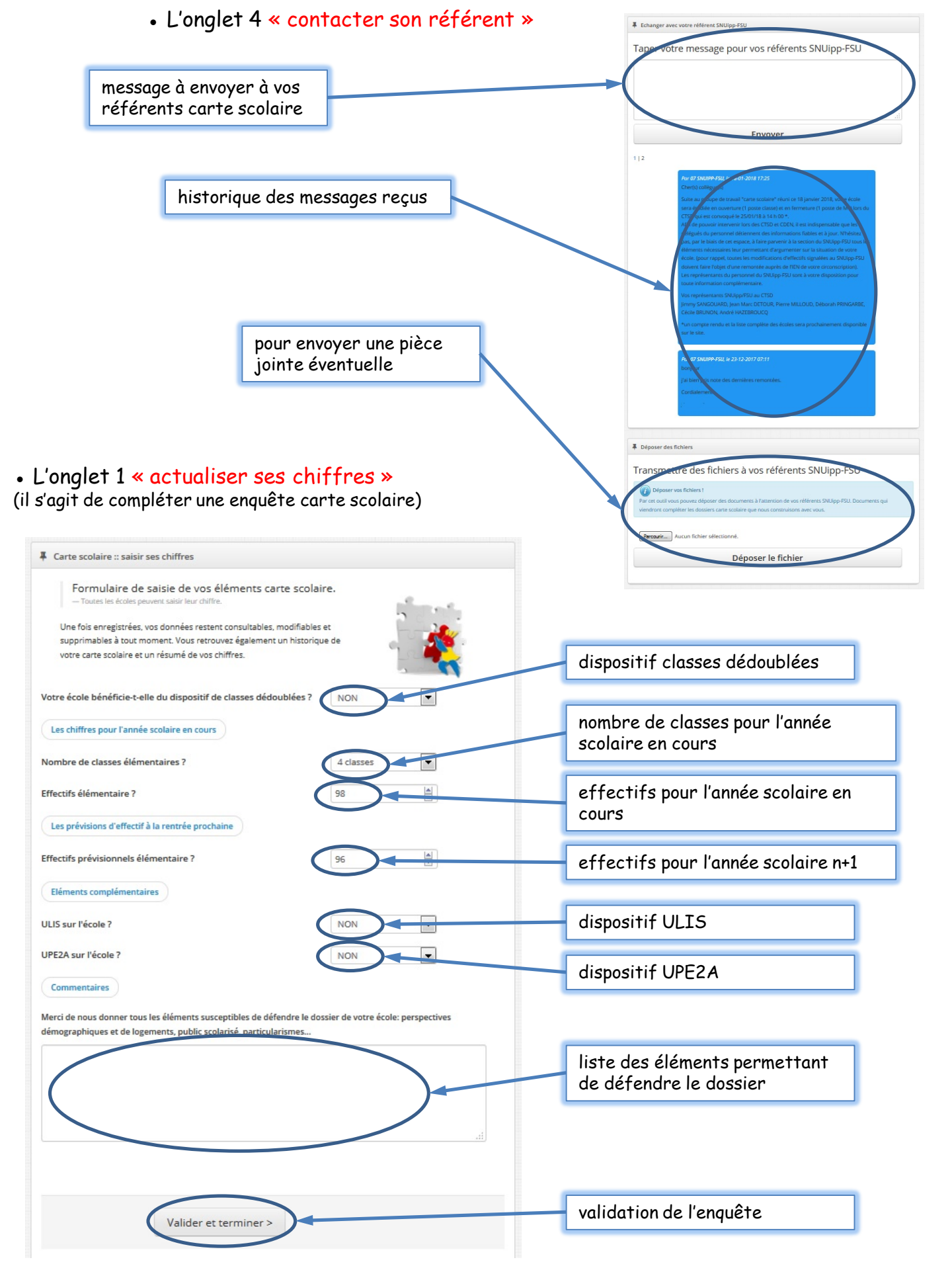